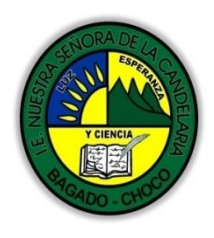

MINISTERIO DE EDUCACIÓN NACIONAL INSTITUCIÓN EDUCATIVA NUESTRA SEÑORA DE LA CANDELARIA (Antes Colegio Nacionalizado Mixto Nuestra Señora de la Candelaria) Creado por Decreto Municipal # 004 de 1965 y Aprobado Mediante Resolución 9086 De diciembre 1 del /93 y las Resoluciones Departamentales 0179 de 1° de abril de 2005 y 002810 del 05 de Julio de 2013 Con reconocimiento Oficial Autorizado para Ofrecer los Niveles de Pre-Escolar, Educación Básica Primaria y Educación Media. Registro DANE: 127073000041 y NIT: 900069490 Departamento del Chocó: Municipio de Bagadó

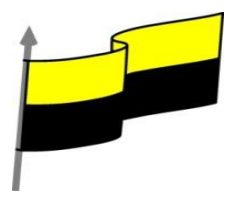

# GUÍA DE APRENDIZAJE PARA ESTUDIANTE

## **IDENTIFICACIÓN INSTITUCIONAL**

| Nombre del EE:                                                                  |         |                                                                      | INSTITUCIÓN EDUCATIVA NUESTRA SEÑORA DE LA CANDELARIA                                                                                                    |                                                                |                                                                                                    |                         |                            |                       |               |            |
|---------------------------------------------------------------------------------|---------|----------------------------------------------------------------------|----------------------------------------------------------------------------------------------------|----------------------------------------------------------------|----------------------------------------------------------------------------------------------------|-------------------------|----------------------------|-----------------------|---------------|------------|
| Nombre del Docente:                                                             |         |                                                                      | HUGO ALEX LEMOS LEMOS                                                                                                    |                                                                |                                                                                                    |                         |                            |                       |               |            |
| Número telefónico del<br>Docente:                                               |         |                                                                      | 3104562179                                                                                                    |                                                                |                                                                                                    |                         | Correo electrónico hualele |                       | e@hotmail.com |            |
| Nombre del Estu                                                                 | udiante | e:                                                                   |                                                                                                    |                                                                |                                                                                                    |                         |                            |                       |               |            |
| Área                                                                            | Inform  | mática                                                               |                                                                                                    |                                                                | Grado:                                                                                                    | 6                       |                            | Período               |               | primero    |
| Duración                                                                        |         | 30 DÍAS                                                              |                                                                                                    | ÍAS                                                            | Fecha<br>Inicio                                                                                                    | echa<br>icio 25/01/2021 |                            | Fecha<br>Finalización |               | 25/02/2021 |
|                                                                                 |         |                                                                      | DESARROLLO DE LOS APRENDIZAJES                                                                                                    |                                                                |                                                                                                    |                         |                            |                       |               |            |
|                                                                                 |         |                                                                      | En la presente guía vas a trabajar todo lo introductorio con la informática, sus definiciones, ambiente grafico del programa Word, sus características etc. |                                                                |                                                                                                    |                         |                            |                       |               |            |
| TEMATICA PARA EL<br>DESARROLLO DE LOS<br>APRENDIZAJES<br>(¿Qué voy a aprender?) |         | Ap                                                                   | prendizajes                                                                                                    | Defini<br>Introd<br>Ambie<br>Barra<br>Barra<br>Config<br>Forma | Definiciones: Informática, tecnología, comunicación TIC.<br>Introducción a los procesadores de texto<br>Ambiente gráfico del Word<br>Barra de menús de archivo<br>Barras de herramientas<br>Configuración de páginas e impresión<br>Formatos de fuentes y párrafos |                         |                            |                       |               |            |
|                                                                                 |         | En primera instancia, te invito a que respondas estás dos preguntas: |                                                                                                    |                                                                |                                                                                                    |                         |                            |                       |               |            |
|                                                                                 |         | Sabes que es la linomatica:                                          |                                                                                                    |                                                                |                                                                                                    |                         |                            |                       |               |            |
|                                                                                 |         |                                                                      |                                                                                                    |                                                                |                                                                                                    |                         |                            |                       |               |            |
|                                                                                 |         |                                                                      | ¿sabe que son los procesadores de texto?                                                                                                    |                                                                |                                                                                                    |                         |                            |                       |               |            |
|                                                                                 |         |                                                                      |                                                                                                    | Justifique su respuesta.                                       |                                                                                                    |                         |                            |                       |               |            |
| COMPETENCIA(s) A<br>DESARROLLAR                                                 |         | Resuelve problemas informáticos                                      |                                                                                                    |                                                                |                                                                                                    |                         |                            |                       |               |            |

"Institución Educativa Nuestra Sra. de la Candelaria del Municipio de Bagadó-Chocó-Correo Electrónico iescandelariabagado@gmail.com- celular # 3146207465 página web: <u>http:// www. ielacandelaria.edu.co".</u>

| Y CIENCIA<br>Y CIENCIA<br>CALDO - CHICO  | MINISTERIO DE EDUCACIÓN NACIONAL<br>INSTITUCIÓN EDUCATIVA NUESTRA SEÑORA DE LA CANDELARIA<br>(Antes Colegio Nacionalizado Mixto Nuestra Señora de la Candelaria)<br>Creado por Decreto Municipal # 004 de 1965 y Aprobado Mediante Resolución 9086<br>De diciembre 1 del /93 y las Resoluciones Departamentales 0179 de 1° de abril de 2005<br>y 002810 del 05 de Julio de 2013<br>Con reconocimiento Oficial Autorizado para Ofrecer los Niveles de Pre-Escolar,<br>Educación Básica Primaria y Educación Media.<br>Registro DANE: 127073000041 y NIT: 900069490<br>Departamento del Chocó: Municipio de Bagadó |  |  |  |  |
|------------------------------------------|----------------------------------------------------------------------------------------------------|--|--|--|--|
| OBJETIVO (S)                             | <ul> <li>Profundizar conceptos fundamentales sobre los avances tecnológicos</li> <li>Reconocer la importancia de la tecnología para la evolución de la humanidad.</li> </ul>                                                                                                    |  |  |  |  |
| DESEMPEÑOS                               | Utiliza correctamente los conceptos de la informática.                                                                                                    |  |  |  |  |
|                                          | Maneja los procesadores de texto.                                                                                                    |  |  |  |  |
|                                          | LA INFORMATICA                                                                                                    |  |  |  |  |
|                                          | La informática se define como la ciencia que estudia el tratamiento de la información mediante medios automáticos, es decir la ciencia de la información automática. Fue en el año 1957 cuando <u>Karl Steinbuch</u> citó por primera vez la palabra informática bajo el concepto anteriormente descrito.                                                                                                    |  |  |  |  |
|                                          | OBJETIVO DE LA INFORMÁTICA                                                                                                    |  |  |  |  |
| CONTENIDOS<br>(Lo que estoy aprendiendo) | consiste en automatizar mediante<br>equipos generalmente electrónicos<br>todo tipo de información, de tal forma<br>que evite la repetición de tareas<br>arduas las cuales pueden inducir al<br>error reduciendo a su vez el tiempo de<br>ejecución de las mismas, ¿te<br>imaginas contabilizar manualmente<br>sin ayuda de ningún tipo de<br>calculadora o programa informático<br>todas las transacciones económicas de un gran centro comercial?                                                                                                    |  |  |  |  |
|                                          | LA TECNOLOGÍA                                                                                                    |  |  |  |  |
|                                          | Se conoce a la tecnología como un producto de la ciencia y la ingeniería que envuelve un conjunto de instrumentos, métodos, y técnicas que se encargan de la resolución del conflicto.                                                                                                    |  |  |  |  |
|                                          | Los sinónimos de la tecnología son: ciencias aplicadas, conocimiento, técnicas                                                                                                    |  |  |  |  |

"Institución Educativa Nuestra Sra. de la Candelaria del Municipio de Bagadó-Chocó-Correo Electrónico <u>iescandelariabagado@gmail.com</u>- celular # 3146207465 página web: <u>http:// www. ielacandelaria.edu.co".</u>

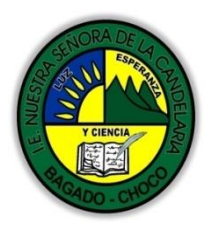

MINISTERIO DE EDUCACIÓN NACIONAL INSTITUCIÓN EDUCATIVA NUESTRA SEÑORA DE LA CANDELARIA (Antes Colegio Nacionalizado Mixto Nuestra Señora de la Candelaria) Creado por Decreto Municipal # 004 de 1965 y Aprobado Mediante Resolución 9086 De diciembre 1 del /93 y las Resoluciones Departamentales 0179 de 1° de abril de 2005 y 002810 del 05 de Julio de 2013 Con reconocimiento Oficial Autorizado para Ofrecer los Niveles de Pre-Escolar, Educación Básica Primaria y Educación Media. Registro DANE: 127073000041 y NIT: 900069490 Departamento del Chocó: Municipio de Bagadó

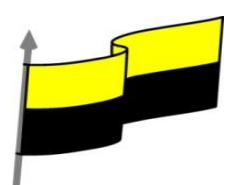

#### **TECNOLOGÍA EDUCATIVA**

La tecnología educativa comprende el conjunto de conocimientos científicos y pedagógicos, asociados a métodos, técnicas, medios y herramientas, que es aplicado con fines instructivos en el proceso de enseñanza-aprendizaje. De este modo, la tecnología educativa proporciona al docente un variado abanico de instrumentos de orden didáctico, ya sea a nivel teórico o material, para favorecer y hacer más eficiente la dinámica de la enseñanza.

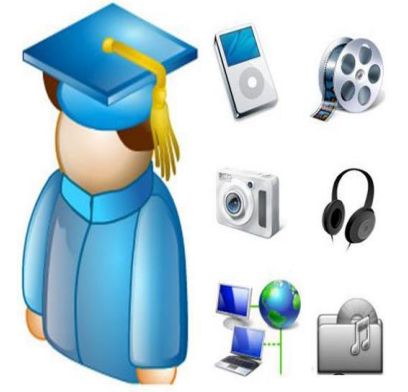

### **TECNOLOGÍA Y TÉCNICA**

En este punto, es importante resaltar que la técnica es el conjunto de conocimientos técnicos, habilidades, y reglas que se utilizan para obtener un resultado. Por su parte, la tecnología es el medio, es decir, es el vínculo entre el cómo, que lo solventa la técnica, y el por qué.

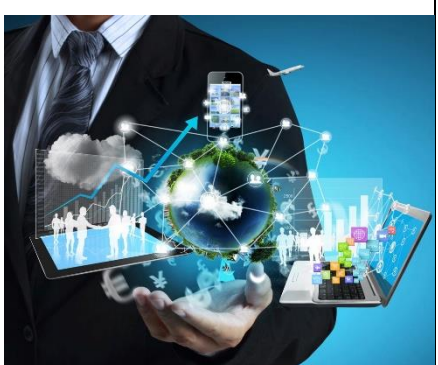

#### DIFERENCIA ENTRE INFORMÁTICA Y TECNOLOGÍA

- > informática es la que aplica la información en elementos electrónicos
- tecnología en cambio son los conocimientos que permiten crear objetos y máquinas para la aplicación de la informática.

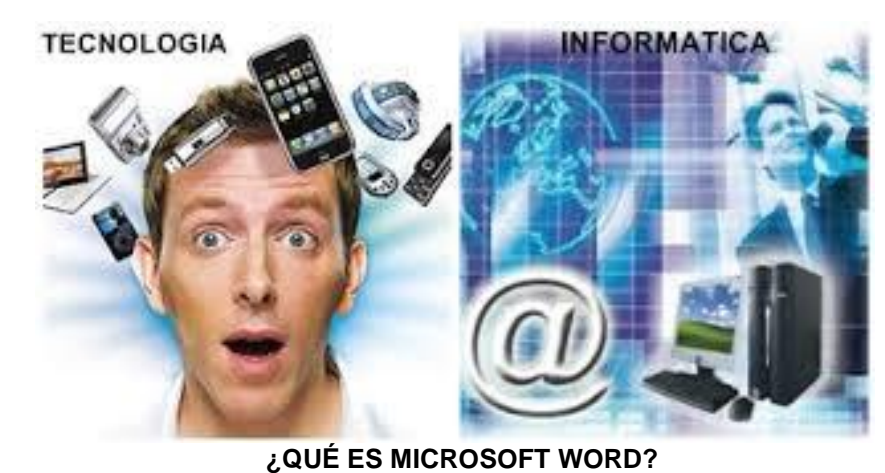

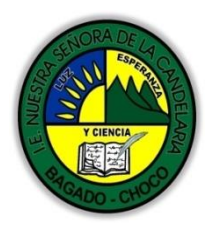

MINISTERIO DE EDUCACIÓN NACIONAL INSTITUCIÓN EDUCATIVA NUESTRA SEÑORA DE LA CANDELARIA (Antes Colegio Nacionalizado Mixto Nuestra Señora de la Candelaria) Creado por Decreto Municipal # 004 de 1965 y Aprobado Mediante Resolución 9086 De diciembre 1 del /93 y las Resoluciones Departamentales 0179 de 1° de abril de 2005 y 002810 del 05 de Julio de 2013 Con reconocimiento Oficial Autorizado para Ofrecer los Niveles de Pre-Escolar, Educación Básica Primaria y Educación Media. Registro DANE: 12707300041 y NIT: 900069490 Departamento del Chocó: Municipio de Bagadó

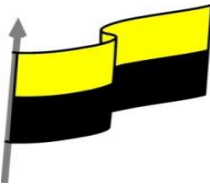

| es un procesador de palabras, tal vez sea el más usado de todos. Sin embargo,<br>el concepto de "procesador de palabras" es, sin duda, distinto al que existía<br>hace algunos años.<br>Cuando las computadoras personales comenzaron a utilizarse para la<br>elaboración de documentos, los programas procesadores de palabras eran<br>apenas una simulación de lo que podíamos hacer con una máquina de escribir.<br>Tal vez sus dos principales ventajas eran que podíamos realizar todas las<br>correcciones necesarias antes de gastar una hoja de papel y que era posible<br>grabar nuestros documentos para modificarlos después |
|----------------------------------------------------------------------------------------------------|
| PANTALLA PRINCIPAL DE WORD                                                                                                    |
| Archivo Inicio Insertar Diseño Format Referer Correst Revisar Vista Desarre Compli Q Indicar aula Clic Q Corr 5<br>Archivo Inicio Insertar Diseño Format Referer Correst Revisar Vista Desarre Compli Q Indicar aula Clic Q Corr 5<br>Calibri 3 11 1 E E E E E E E E E E E E E E E E                                                                                                    |
|                                                                                                    |
| <ol> <li>Barra de herramientas de acceso rapido.</li> <li>Barra de título.</li> </ol>                                                                                                    |
| 3. Pestañas cinta de opciones.                                                                                                    |
| 4. Cinta de opciones de una pestaña.                                                                                                    |
| 5. Botones Presentación, Minimizar, Maximizar y Cerrar.                                                                                                    |
| 6. Barras de desplazamiento.                                                                                                    |
| 7. Zoom.<br>8. Vistas dal dacumanta                                                                                                    |
| 9. Barra de estado.                                                                                                    |
| 9 8 7                                                                                                    |
| Página 1 de 1 44 palabras 📭 Español (España) 🔚 🗐 🗐 🗐 – – – 🕂 – + 140 %                                                                                                    |
| LA INTERFAZ DE WORD                                                                                                    |
| Microsoft Word presenta en una interfaz en su mayoría muy similar desde las                                                                                                    |
| versiones 2010 en adelante, cuyo elemento<br>central es una banda de botones en la parte<br>superior de la ventana llamada "Cinta de<br>opciones"                                                                                                    |

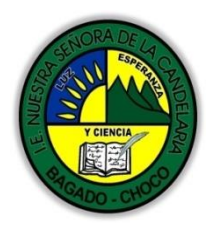

MINISTERIO DE EDUCACIÓN NACIONAL INSTITUCIÓN EDUCATIVA NVESTRA SEÑORA DE LA CANDELARIA (Antes Colegio Nacionalizado Mixto Nuestra Señora de la Candelaria) Creado por Decreto Municipal # 004 de 1965 y Aprobado Mediante Resolución 9086 De diciembre 1 del /93 y las Resoluciones Departamentales 0179 de 1° de abril de 2005 y 002810 del 05 de Julio de 2013 Con reconocimiento Oficial Autorizado para Ofrecer los Niveles de Pre-Escolar, Educación Básica Primaria y Educación Media. Registro DANE: 127073000041 y NIT: 900069490 Departamento del Chocó: Municipio de Bagadó

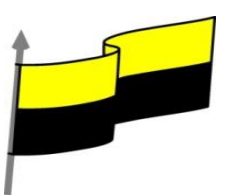

| MENUS ARCHIVO<br>El menú "Archivo" sirve fundamentalmente<br>para administrar los documentos que<br>elaboremos con Word. Tiene opciones para<br>grabarlos, abrirlos, imprimirlos, enviarlos por<br>internet, etcétera. Estas opciones las<br>trataremos en detalle más adelante.<br>BARRAS DE HERRAMIENTAS | Image: Constant P     Council or y enviror     Publicar come entrada de blog os de fourme la fondante come detachérico       Image: Constant P     Image: Constant P     Publicar come entrada de blog os de fourme la fondante come detachérico       Image: Constant P     Image: Constant P     Publicar come entrada de blog os de fourme la fondante come entrada de blog os de fourme la fondante come entrada de blog os de fondante la fondante come entrada de blog os de constantes de blog de constantes de fondante la fondante come entrada de blog os de constantes de blog de constantes de fondantes la fondante la fondante come entrada de blog de constantes de blog de constantes de blog de constantes de blog de constantes de blog de constantes de blog es constantes de blog os de constantes de blog os constantes de blog os cos blog os constantes de bl |
|----------------------------------------------------------------------------------------------------|----------------------------------------------------------------------------------------------------|
| las barras de herramientas son los diferentes<br>trabajar en un documento, aplicando difere<br>simplifican todas las acciones de edición del do                                                                                                    | s recursos que nos permiten<br>ntes procesos técnicos que<br>cumento.                                                                                                    |
| Archivo Edición Ver Insertar Eormato Herran<br>Al hacer Clic en el Menú<br>Automáticamente, se abrirá                                                                                                    | nientas Tabla Ve <u>n</u> tana <u>?</u><br>Ver<br>i la ventana con las siguientes opciones.                                                                                                    |
| VISTA DE DOCUMENT<br>Estas opciones, junto con otras que también<br>trabajo en pantalla, están disponibles en la<br>particular en las secciones "Vistas del document<br>Diseño de Lectura de Diseñ<br>impresión pantalla completa web<br>Vistas de document                                                | ro<br>modifican la visualización del<br>Cinta, en la ficha "Vista", en<br>to" y "Zoom", obviamente.                                                                                                    |
| LAS REGLAS                                                                                                    | ×                                                                                                    |
| La regla, que aparece bajo la Cinta, nos<br>permite establecer los márgenes izquierdas y<br>derecho, los tabuladores y la sangría izquierda<br>y derecha del documento, así como la sangría<br>que se va aplicar a la primera línea del párrafo                                                            | Bbc       AaBbc       AaBbc       Find       Sector         ding 1       Heading 2       Heading 3       Find       Sector         to sector       Find       Sector       Sector                                                                                                    |
|                                                                                                    |                                                                                                    |

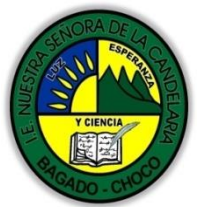

MINISTERIO DE EDUCACIÓN NACIONAL INSTITUCIÓN EDUCATIVA NUESTRA SEÑORA DE LA CANDELARIA (Antes Colegio Nacionalizado Mixto Nuestra Señora de la Candelaria) Creado por Decreto Municipal # 004 de 1965 y Aprobado Mediante Resolución 9086 De diciembre 1 del /93 y las Resoluciones Departamentales 0179 de 1° de abril de 2005 y 002810 del 05 de Julio de 2013 Con reconocimiento Oficial Autorizado para Ofrecer los Niveles de Pre-Escolar, Educación Básica Primaria y Educación Media. Registro DANE: 12707300041 y NIT: 900069490 Departamento del Chocó: Municipio de Bagadó

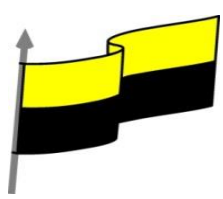

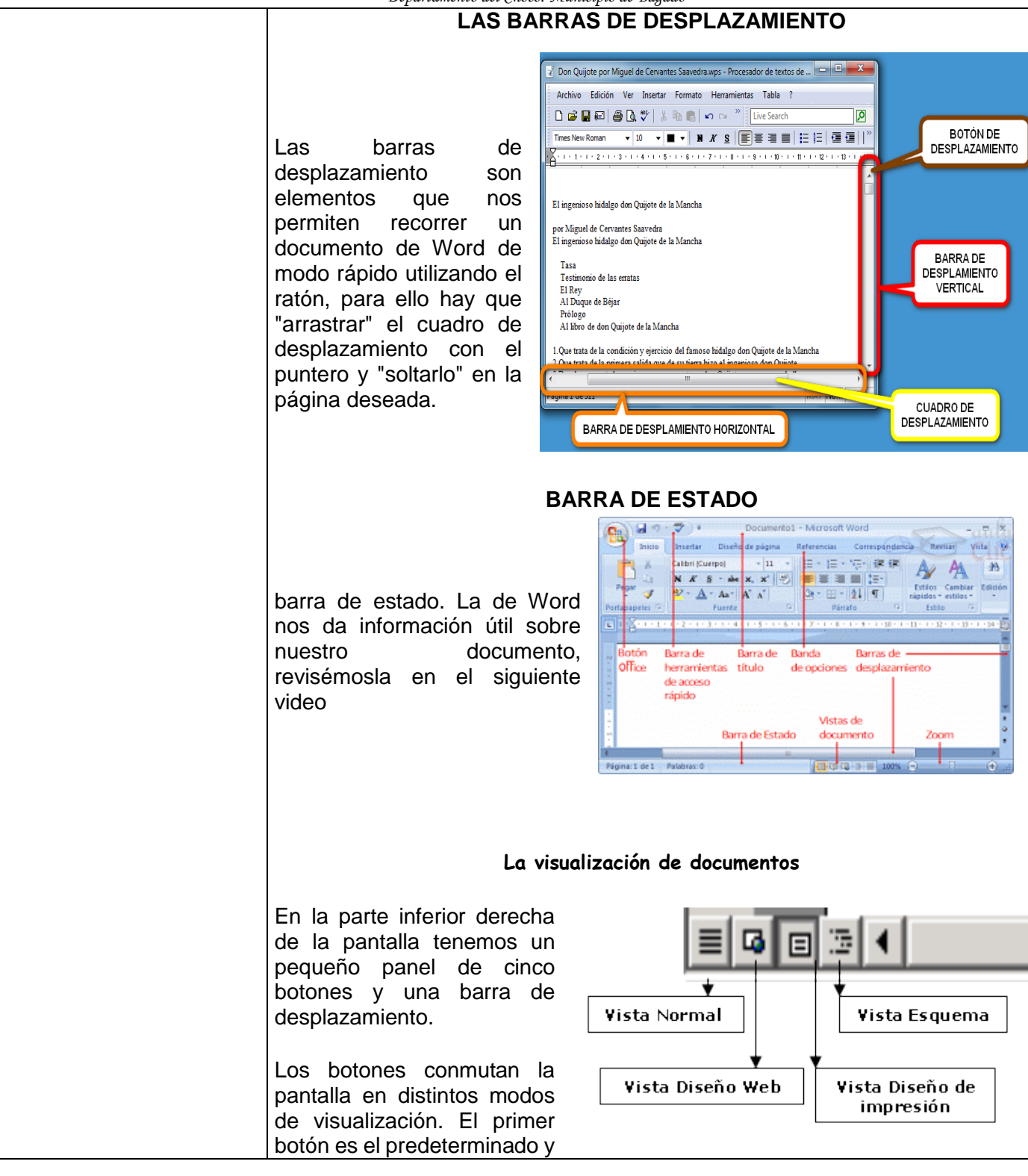

"Institución Educativa Nuestra Sra. de la Candelaria del Municipio de Bagadó-Chocó-Correo Electrónico iescandelariabagado@gmail.com- celular # 3146207465 página web: <u>http:// www. ielacandelaria.edu.co".</u>

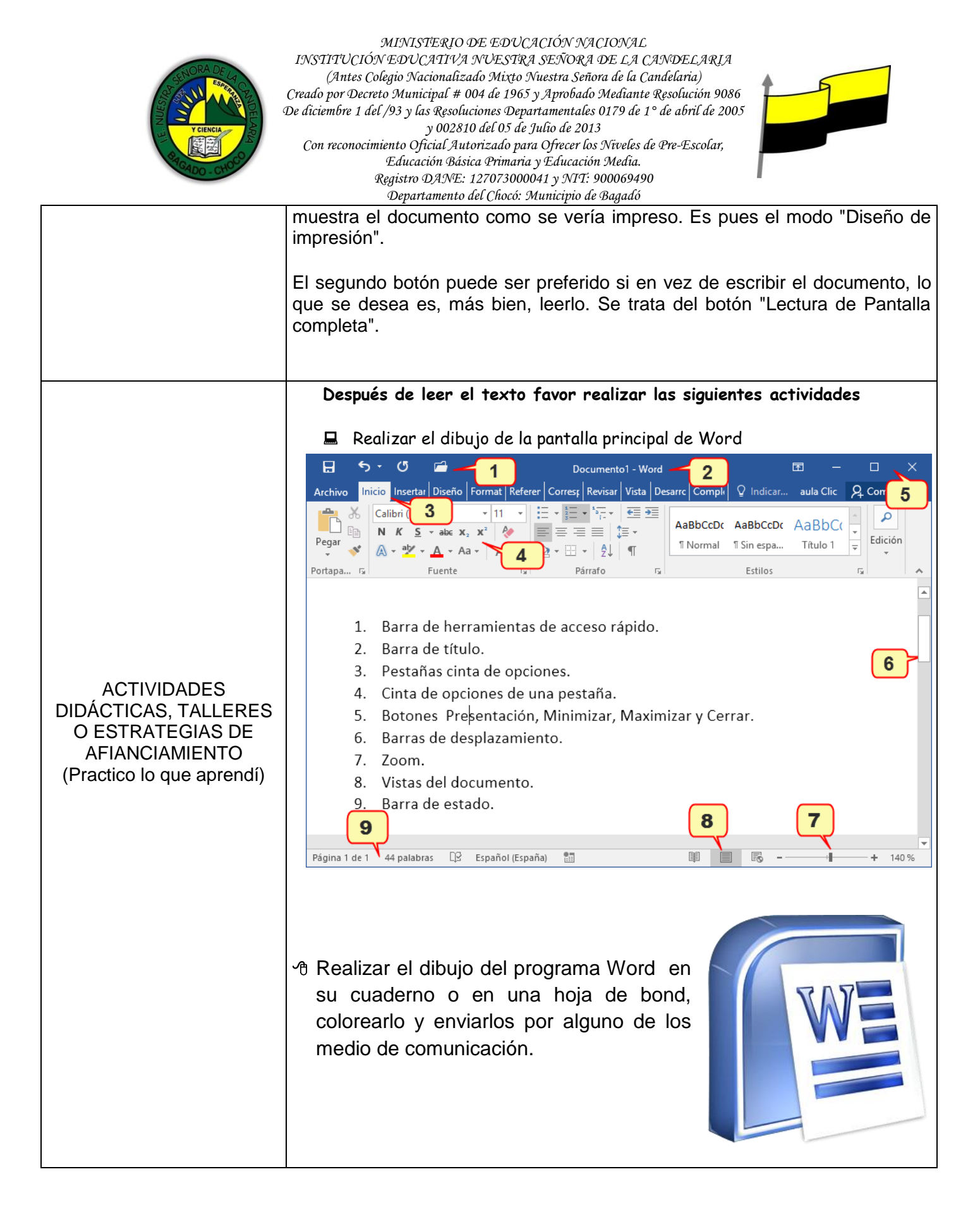

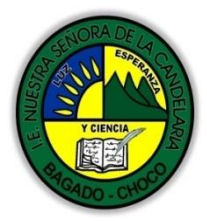

MINISTERIO DE EDUCACIÓN NACIONAL INSTITUCIÓN EDUCATIVA NUESTRA SEÑORA DE LA CANDELARIA (Antes Colegio Nacionalizado Mixto Nuestra Señora de la Candelaria) Creado por Decreto Municipal # 004 de 1965 y Aprobado Mediante Resolución 9086 De diciembre 1 del /93 y las Resoluciones Departamentales 0179 de 1° de abril de 2005 y 002810 del 05 de Julio de 2013 Con reconocimiento Oficial Autorizado para Ofrecer los Niveles de Pre-Escolar, Educación Básica Primaria y Educación Media. Registro DANE: 127073000041 y NIT: 900069490 Departamento del Chocó: Municipio de Bagadó

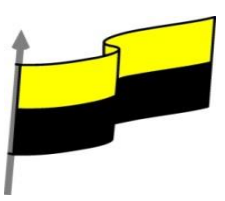

|                                                                        | Docente:                                                                                                    |  |  |  |  |
|------------------------------------------------------------------------|----------------------------------------------------------------------------------------------------|--|--|--|--|
| PROCESO DE<br>EVALUACIÓN (¿Cómo sé<br>que aprendí?) (¿Qué<br>aprendí?) | <ul> <li>De acuerdo a lo leído contestar el siguiente cuestionario.</li> <li>Pregunta de selección múltiple con única respuesta, marque con una X la respueta tu preferencia.</li> <li>1) LA FICHA ARCHIVO: Haciendo clic en la pestaña Archivo que se encuen la parte superior izquierda de la pantalla podrás desplegar un menú con podrás desplegar un menú con podrás de</li></ul> |  |  |  |  |
|                                                                        | <ul> <li>donde podrás ver las acciones que puedes realizar sobre el documento. Que opciones tienes la ficha de archivo?</li> <li>A) Nuevo-insertar - Diseño De Pagina-Referencia</li> <li>B) Abrir-Guardar Como –Imprimir</li> <li>C) Cerrar- Diseño de Pagina- Guardar</li> </ul>                                                                                                    |  |  |  |  |
|                                                                        | <ul> <li>2) Diferencia entre la tecnología e informática: La informática se define como la ciencia que estudia el tratamiento de la información mediante medios automáticos, es decir la ciencia de la información automática. Se puede afirmar que las diferencias entre las dos son:</li> <li>A) la tecnología es el conjunto de saberes que permiten fabricar objetos y modificar el medio ambiente, incluyendo las plantas y animales, para satisfacer las necesidades y deseos humanos.</li> <li>B) Conjunto de los conocimientos propios de una técnica.</li> <li>C) informática es la que aplica la información en elementos electrónicos</li> </ul>                                                                                                    |  |  |  |  |
|                                                                        | <ul> <li>3) WORD es un programa donde podemos procesador de palabras, tal vez sea el más usado de todos los que se usan en el mercado actual. Unas de las partes principales de la pantalla de WORD son:</li> <li>A) Barra de título-Barra De Estado-Cinta de opciones-Barra de titulo</li> </ul>                                                                                                    |  |  |  |  |

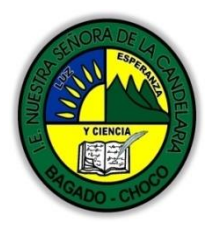

MINISTERIO DE EDUCACIÓN NACIONAL INSTITUCIÓN EDUCATIVA NUESTRA SEÑORA DE LA CANDELARIA (Antes Colegio Nacionalizado Mixto Nuestra Señora de la Candelaria) Creado por Decreto Municipal # 004 de 1965 y Aprobado Mediante Resolución 9086 De diciembre 1 del /93 y las Resoluciones Departamentales 0179 de 1° de abril de 2005 y 002810 del 05 de Julio de 2013 Con reconocimiento Oficial Autorizado para Ofrecer los Niveles de Pre-Escolar, Educación Básica Primaria y Educación Media. Registro DANE: 12707300041 y NIT: 900069490 Departamento del Chocó: Municipio de Bagadó

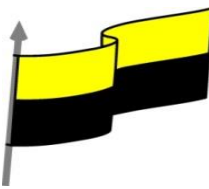

|    | Departamento del Choco: Municipio de Bagado                                     |
|----|---------------------------------------------------------------------------------|
| В) | Pestaña de cinta opciones-vista documento-barra estado-barra de                 |
|    | desplazamiento                                                                  |
| C) | Zona de trabajo-Filas y Columnas-Barra de título-Barra de acceso rápido         |
|    |                                                                                 |
| 4) | LA BARRA DE TITULO: Contiene el nombre del documento sobre el que se            |
|    | está trabajando en ese momento. Cuando creamos un libro nuevo se le asigna      |
|    | el nombre provisional Documento1, hasta que lo guardemos y le demos el          |
|    | nombre que queramos. En la barra de título también encontraras.                 |
|    | A) Minimizar-Cerrar-Vista                                                       |
|    | B) Cerrar-Nuevo-Maximizar                                                       |
|    | C) Maximizar-Cerrar-Minimizar                                                   |
| 5) | Diferencia entre la informática y la tecnología: la tecnología como             |
|    | un producto de la ciencia y la ingeniería que envuelve un conjunto de           |
|    | instrumentos, métodos, y técnicas que se encargan de la resolución del          |
|    | conflicto. Se puede afirmar que las diferencias entre las dos son:              |
|    | A) La informática está definida como el procesamiento automático de             |
|    | la información, de ahí su nombre Infor (información)                            |
|    | <b>B)</b> tecnología en cambio son los conocimientos que permiten crear objetos |
|    | v máguinas para la aplicación de la informática.                                |
|    | <b>C)</b> informática es la que aplica la información en elementos electrónicos |
|    |                                                                                 |
|    |                                                                                 |
|    |                                                                                 |
|    |                                                                                 |